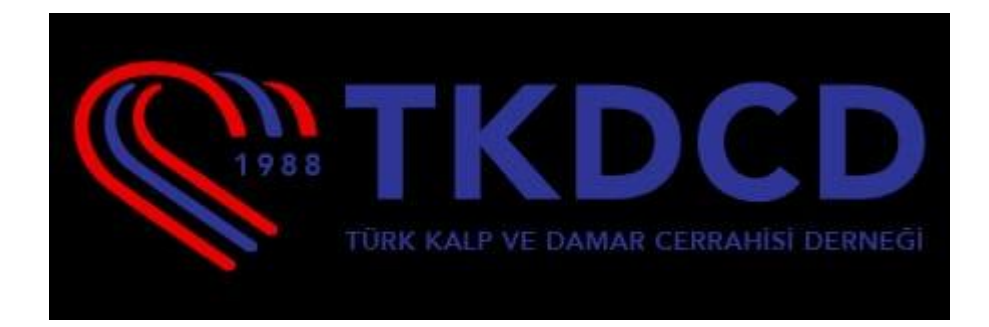

### Logbook Mobile Application User Guide

#### - System Login

An email account and password are required to log in. You can access the system by entering your email and password information.

| 19:10    | 10 🙃 😪 28 49    | )· |
|----------|-----------------|----|
|          |                 |    |
| E-mail — |                 | )  |
| Passwor  |                 |    |
|          | Login           |    |
|          | Forgot password |    |
|          | 25.02.18        |    |
|          |                 |    |
|          |                 |    |

- Left Menu :

The menu includes the following sections: Surgical Procedures, Scientific Activities (Training and Duties, Specialty Thesis, Specialty Qualification Exam, Projects and Technical Studies, Administrative Duties, Memberships, Scholarships, Interests, Patents and Licenses, Articles, Meetings and Presentations, Publications, Courses), Rotations, Reports, Report an Issue, Settings, Notifications, and Log Out.

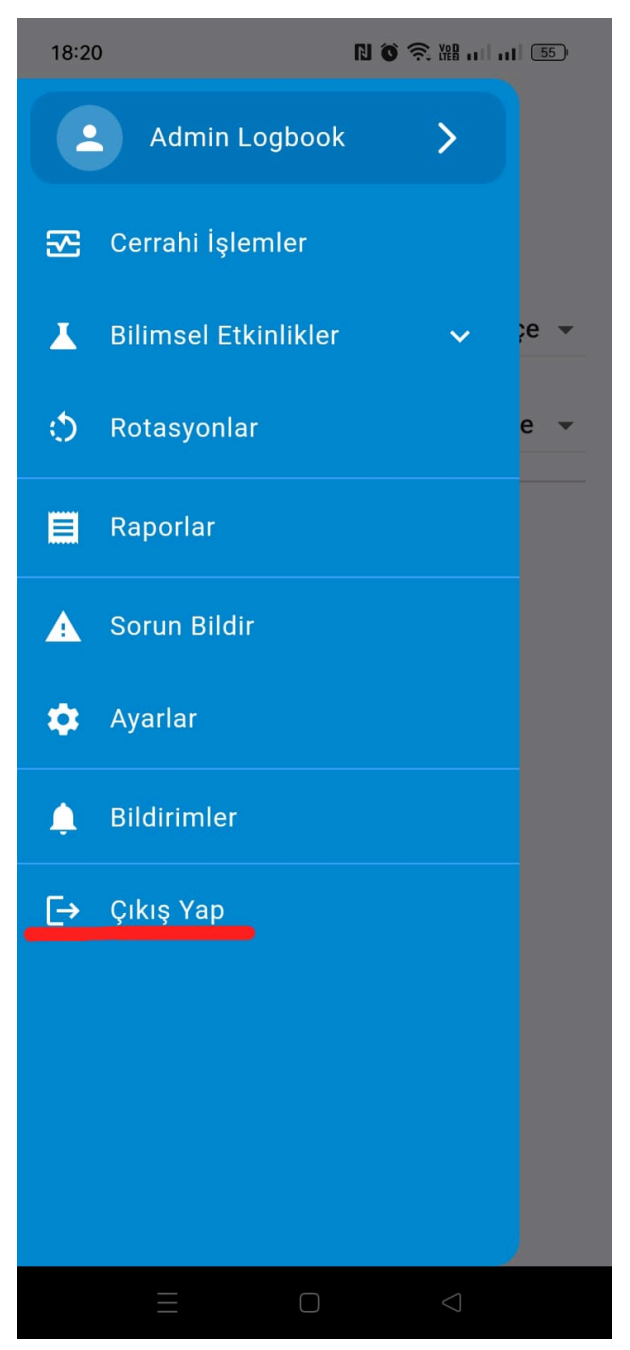

Clicking the **LogOut** button ends the session and redirects to the login page.

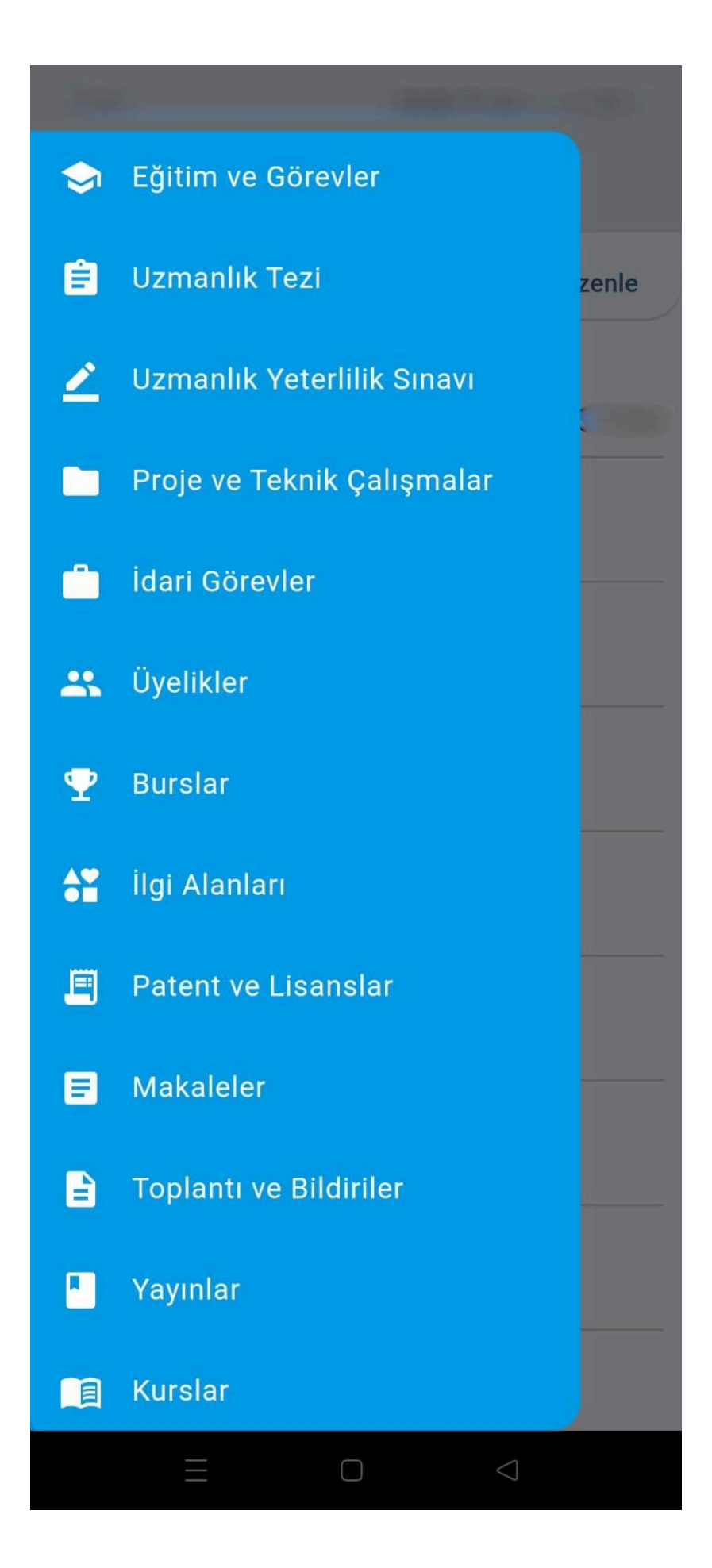

#### - Report an Problem:

You can report any issue by filling in the **Subject**, **Screenshot**, and **Report Detail** fields. **Note:** Adding a screenshot is optional.

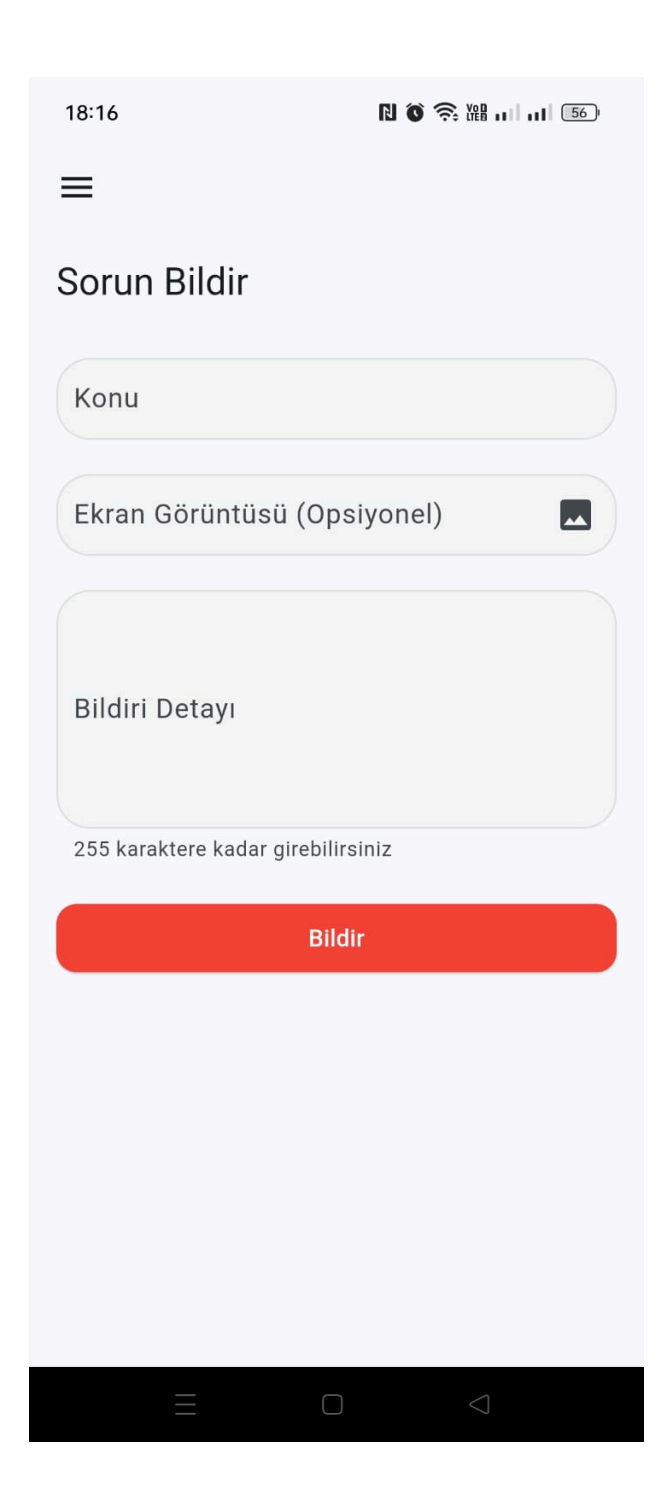

#### - Assistant Detail Page :

The first page displayed upon login is the **Assistant Detail** page.

On this page, information related to the assistant is displayed, including Institution/Organization, ID Number, First Name, Last Name, Email, Phone, Date of Birth, Gender, Nationality, Specialty, Position, Foreign Language, and Address details.

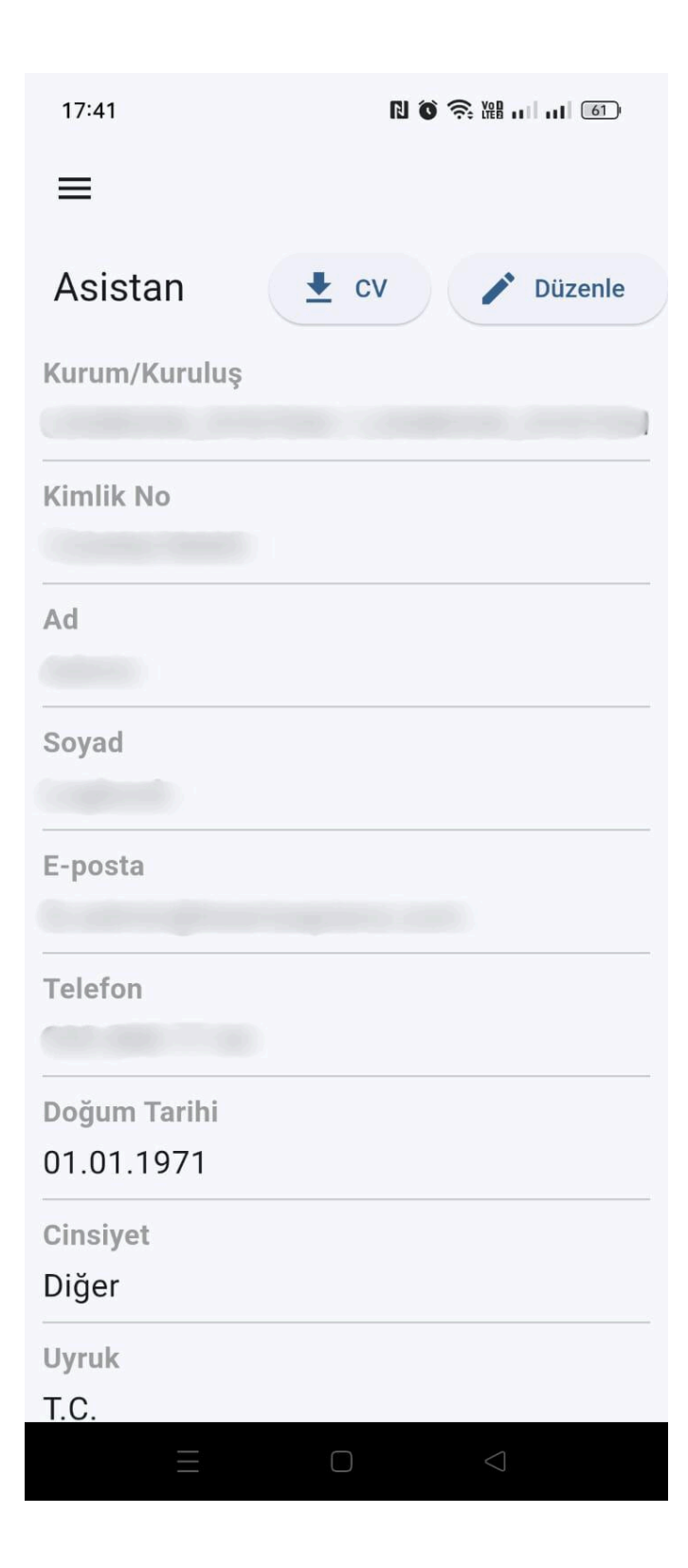

| 17:41                             | N 🛇 泠 XII 1 (61) |
|-----------------------------------|------------------|
| ≡                                 |                  |
| Asistan                           | Le CV Düzenle    |
| <b>Doğum Tarihi</b><br>01.01.1971 |                  |
| Cinsiyet<br>Diğer                 |                  |
| Uyruk<br>T.C.                     |                  |
| Branş                             |                  |
| Görev                             |                  |
| Yabancı Dil<br>English            |                  |
| Adres                             |                  |
|                                   |                  |
|                                   |                  |

#### Assistant Update:

Assistant information can be updated by clicking the **Edit** button.

| ← Pro         | fili Düzenl | е      |   |
|---------------|-------------|--------|---|
| Kurum/Kuruluş |             |        |   |
|               |             |        |   |
| Kimlik No     |             |        |   |
|               |             |        |   |
| Ad            |             |        |   |
|               |             |        |   |
| Soyad         |             |        |   |
|               |             |        |   |
| E-posta       |             |        |   |
|               |             |        |   |
| Telefon       |             |        |   |
|               |             |        |   |
| Doğum Tarihi  |             |        |   |
| 01.01.1971    |             |        |   |
| 0             | 0           | 0      |   |
| O Erkek       | O Kadin     | 🔘 Diğe | r |
| Uyruk         |             |        |   |
| 1.C.          |             |        | • |
| Branş         |             |        |   |
|               |             |        |   |
| Görev         |             |        |   |
|               |             |        |   |
|               |             |        |   |
|               |             | 1      |   |

#### Cv:

When the **CV** button is clicked, a CV is instantly generated using the available information of the relevant patient and made ready for download.

| 17:41                      | N ô 🤶 🔠 🕕 🛅    |
|----------------------------|----------------|
| ≡                          |                |
| Asistan                    | 生 CV 🧪 Düzenle |
|                            |                |
| Doğum Tarihi<br>01.01.1971 |                |
| Cinsiyet<br>Diğer          |                |
| Uyruk<br>T.C.              |                |
| Branş                      |                |
|                            |                |
| Görev                      |                |
| Yabancı Dil                |                |
| English                    |                |
| Adres                      |                |
|                            |                |
| İndirme başarılı:          | CV             |
| Ξ                          |                |

#### - Reports:

#### **Surgical Procedures Report:**

The **Reports** section includes the **Surgical Procedures Report**. When the **Report** button is clicked, a **Surgical Procedures Report** is instantly generated using the available data of the relevant patient and made ready for download.

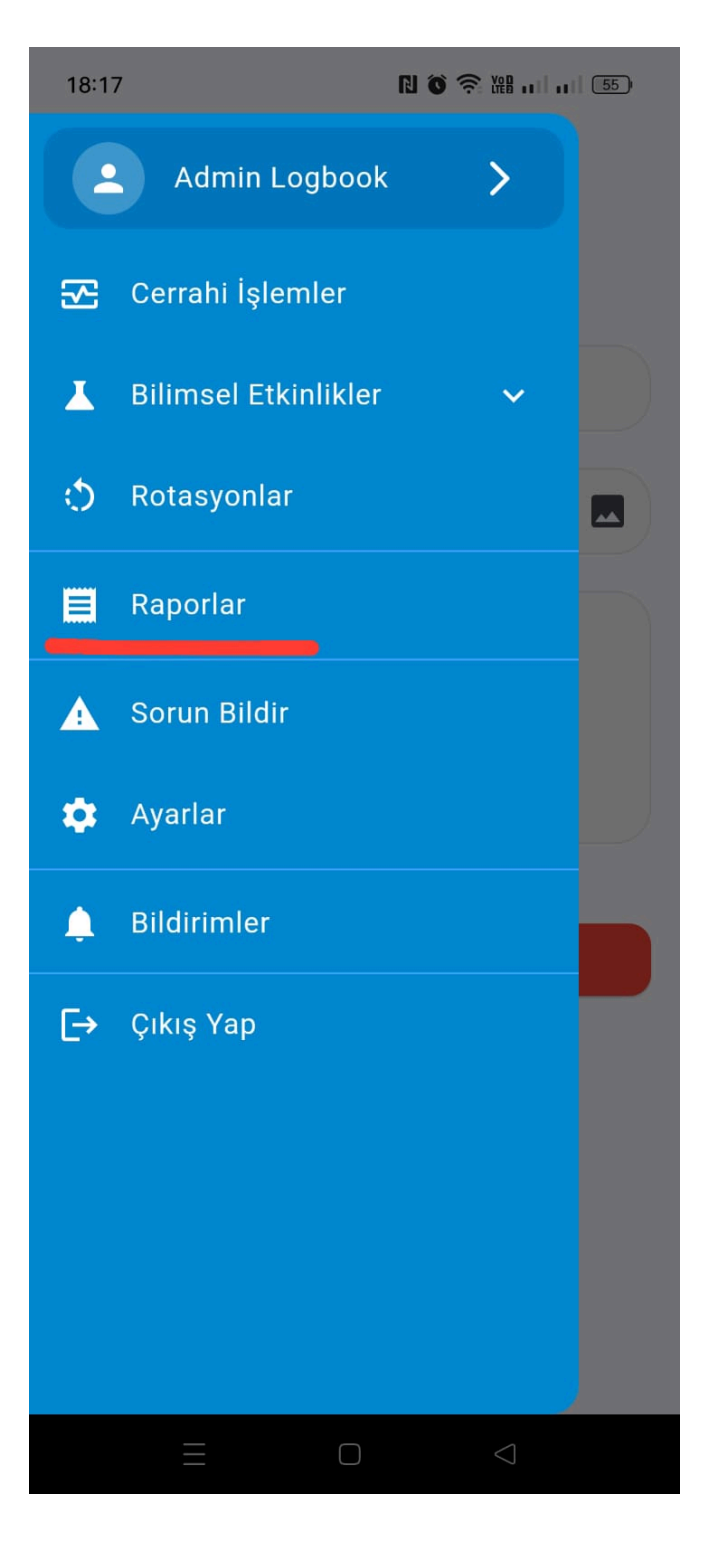

# Raporlar

 $\equiv$ 

| Cerrahi İşlemler Raporu | ^       |
|-------------------------|---------|
|                         | Raporla |

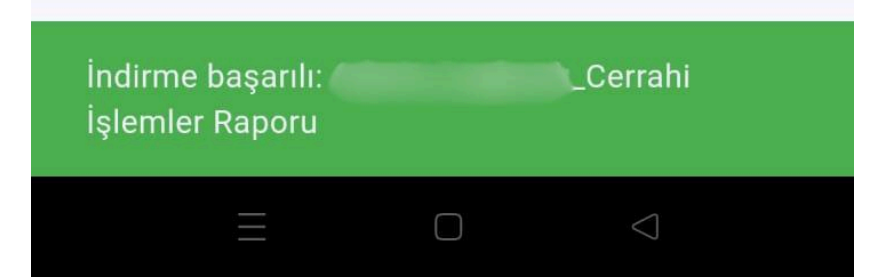

#### - Education and Duties: :

Education and duties are listed with **Education Place**, Start Year, End Year, and **Description** details.

A new record can be added by clicking the **Add** button.

Clicking on any record opens the **Detail Page**. On this page, clicking the **pencil icon** enters **edit mode**, allowing the record to be updated as needed.

- The **Reset** button clears the entered fields if the update process is canceled.
- The **Delete** button permanently removes the record.

| 18:24 | L .                                       | N O 🔶 🎬 📖 📶 (54)   |
|-------|-------------------------------------------|--------------------|
| ≡     |                                           |                    |
| Eğit  | im ve Görevler                            | + Ekle             |
| •     | Örnek Cumhuriyet<br>Ankara<br>2000 - 2004 | Lisesi Çankaya,    |
|       |                                           |                    |
|       |                                           |                    |
|       |                                           |                    |
|       |                                           |                    |
|       |                                           |                    |
|       |                                           |                    |
|       |                                           |                    |
|       |                                           |                    |
|       |                                           |                    |
|       |                                           | $\bigtriangledown$ |

#### Viewing :

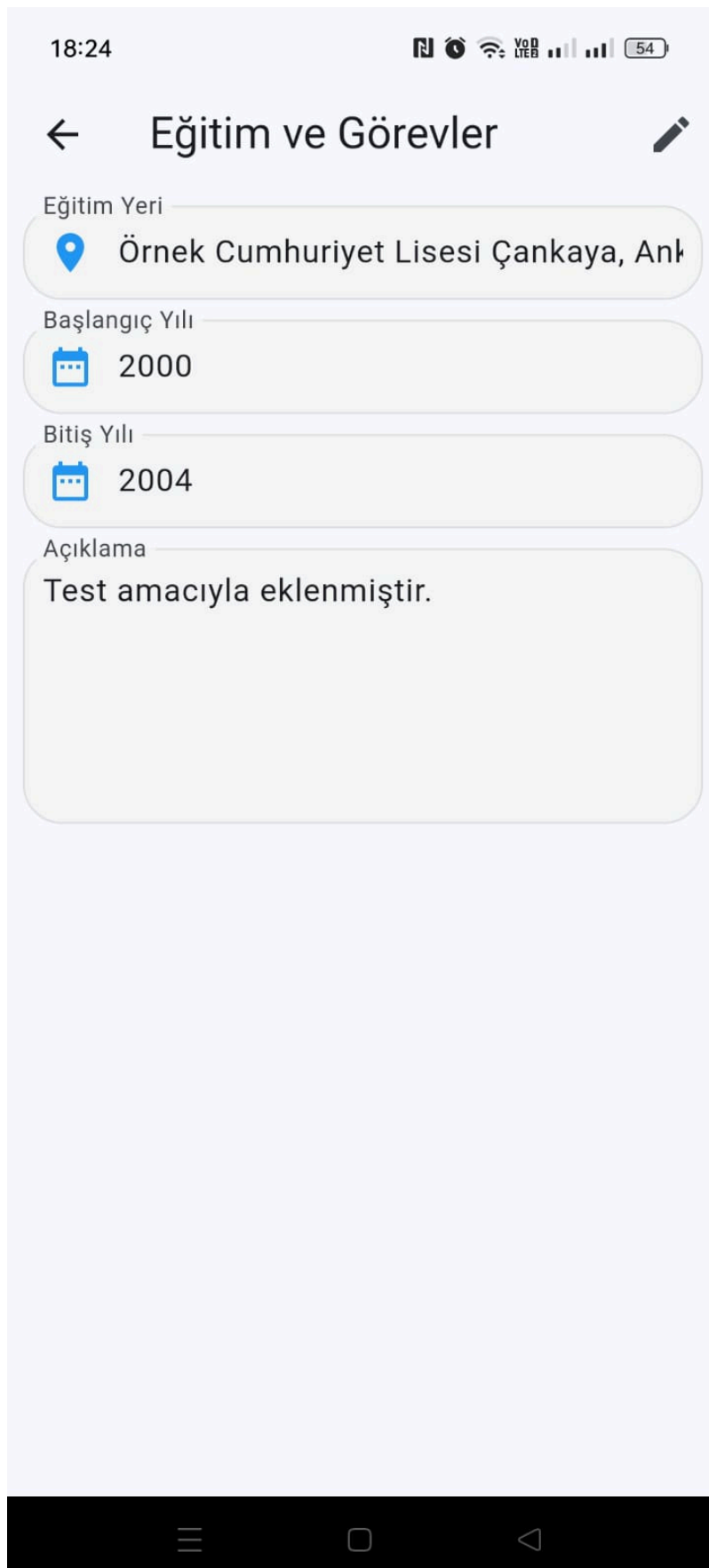

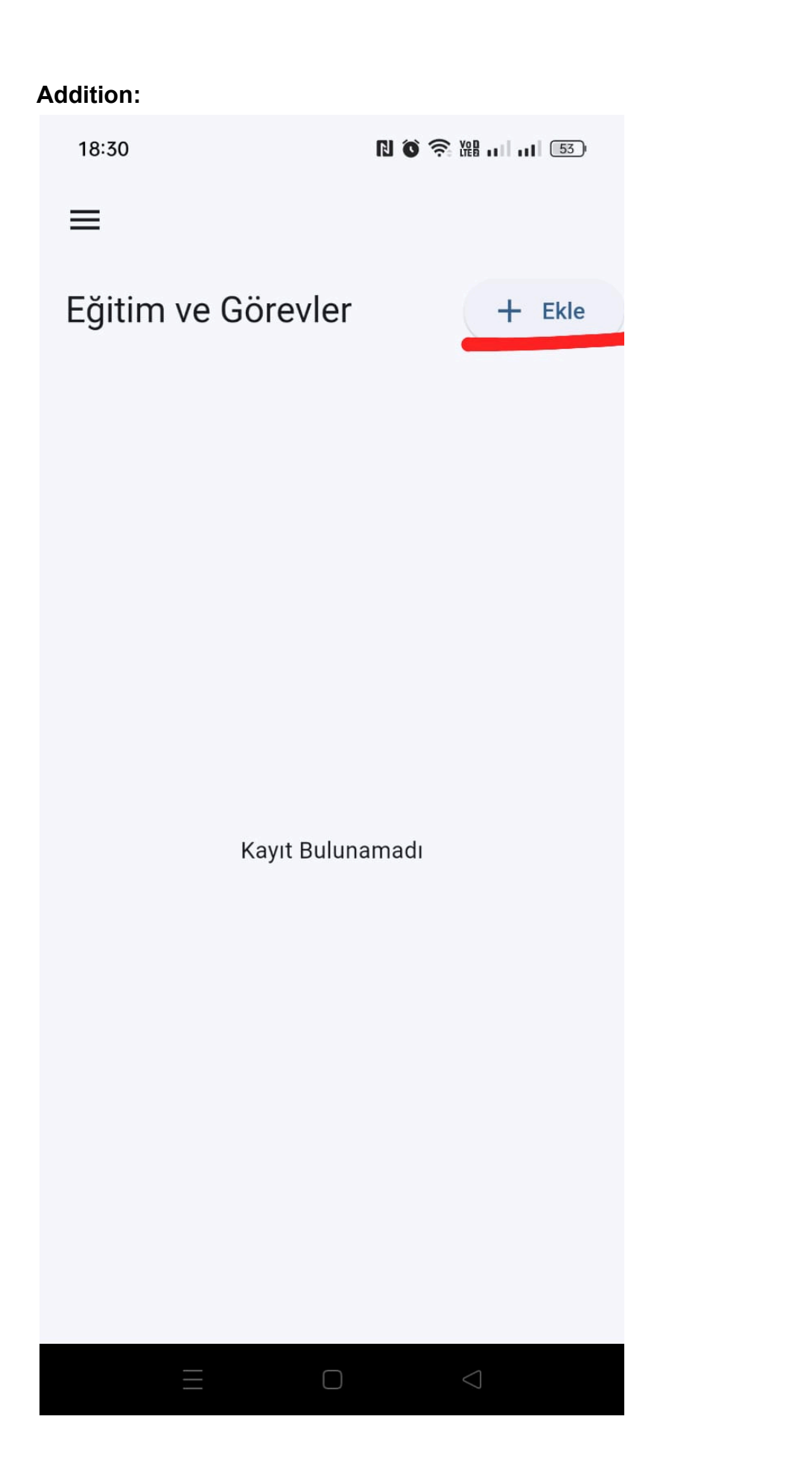

| 18:24          |                                       | R õ 奈 199 11 54 |
|----------------|---------------------------------------|-----------------|
| ÷              | Eğitim ve Gör                         | evler           |
| •              | Eğitim Yeri                           |                 |
|                | Başlangıç Yılı                        |                 |
|                | Bitiş Yılı                            |                 |
| Açık<br>255 ka | lama<br>araktere kadar girebilirsini: | z               |
|                | Kaydet                                | :               |
|                |                                       |                 |
|                |                                       | $\triangleleft$ |

Editing:

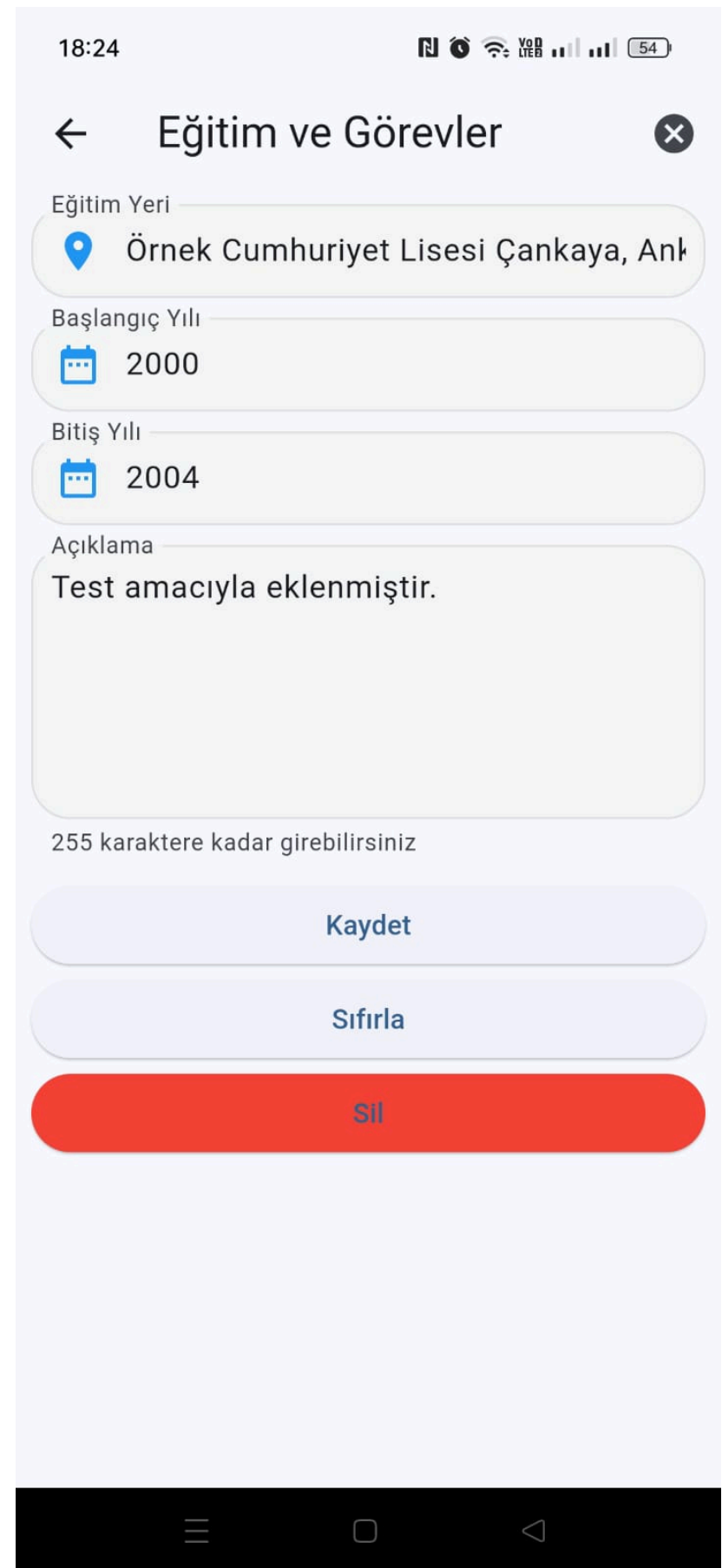

#### **Deletion:**

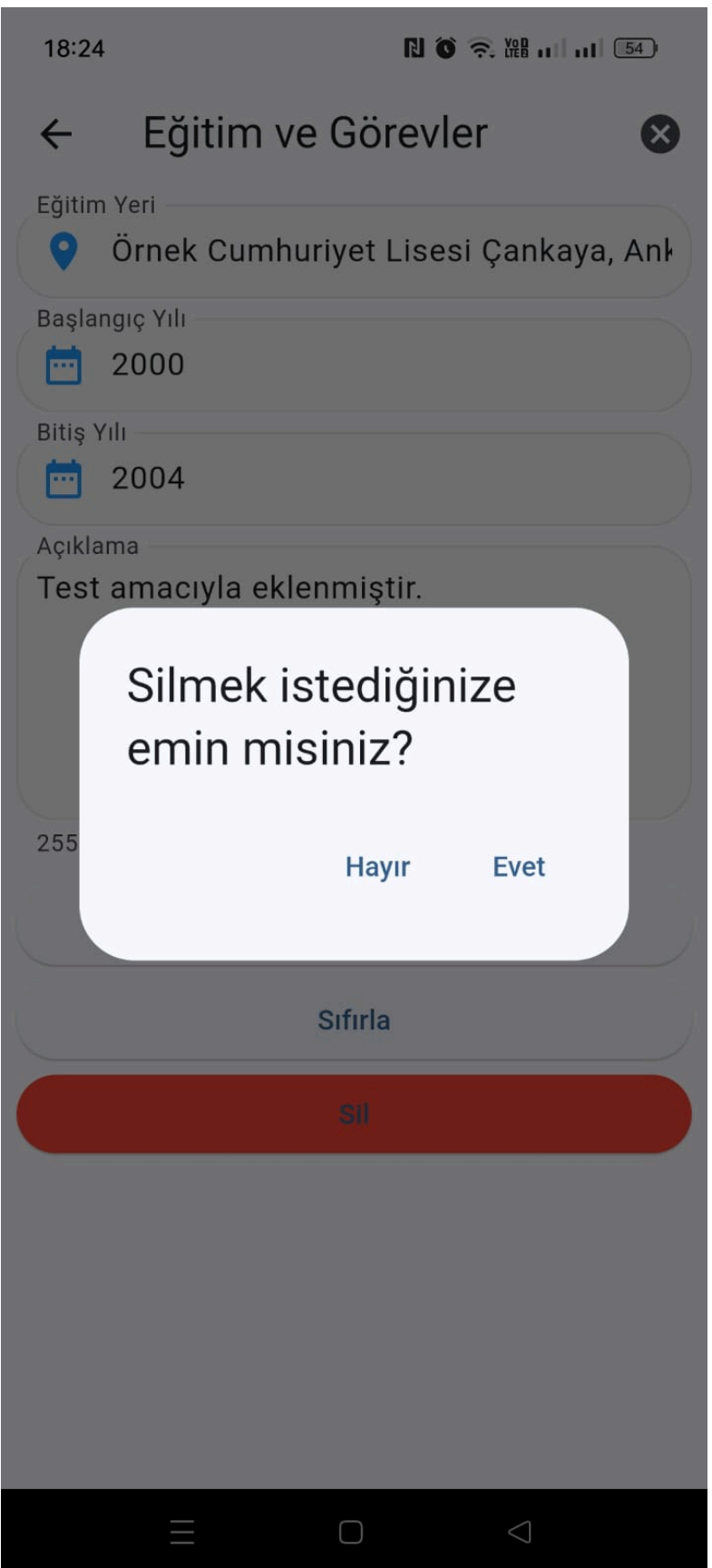

#### - Specialization Thesis:

A Specialization Thesis is created by entering the Thesis Name, Start Year, End Year, and Thesis Advisor information.

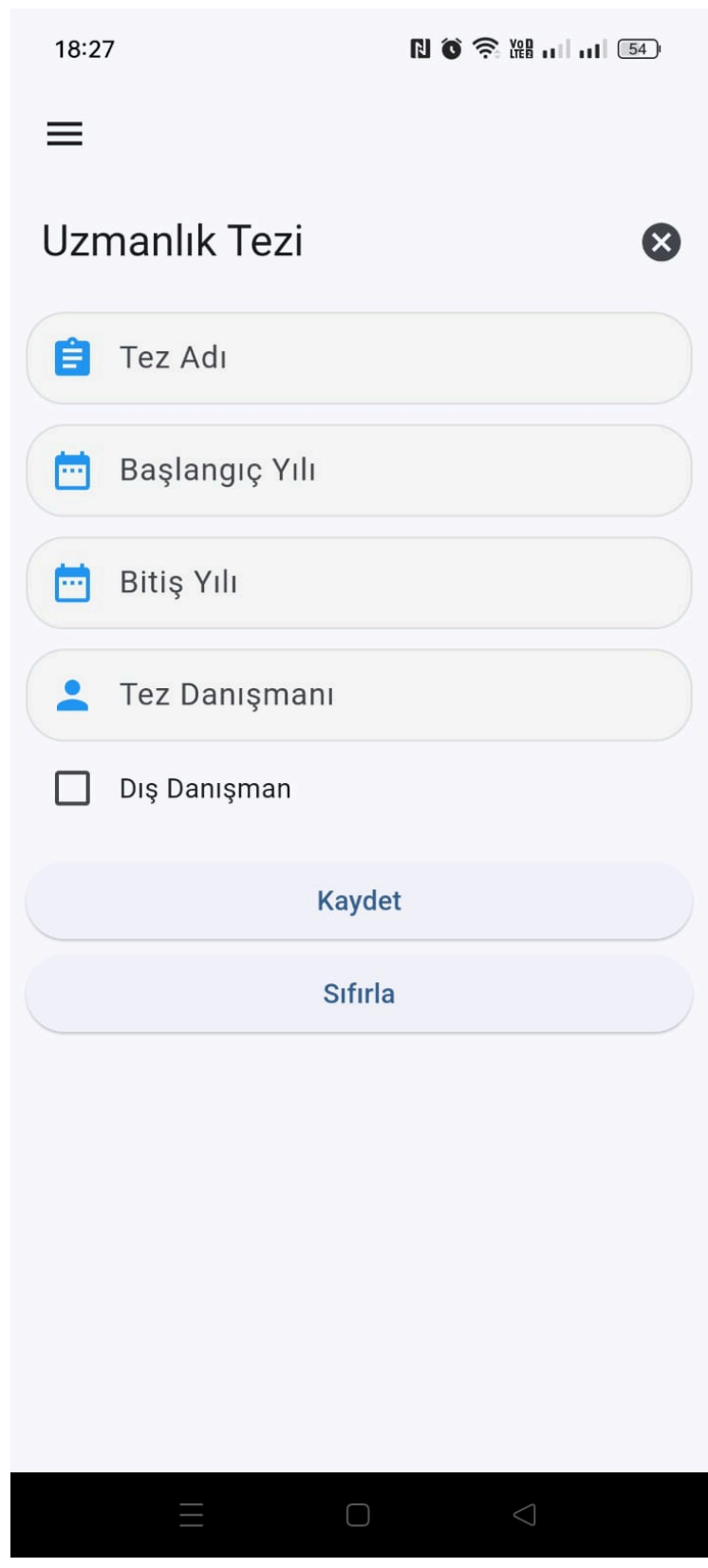

To manually add an advisor instead of selecting from the list, the **External Advisor** option must be enabled.

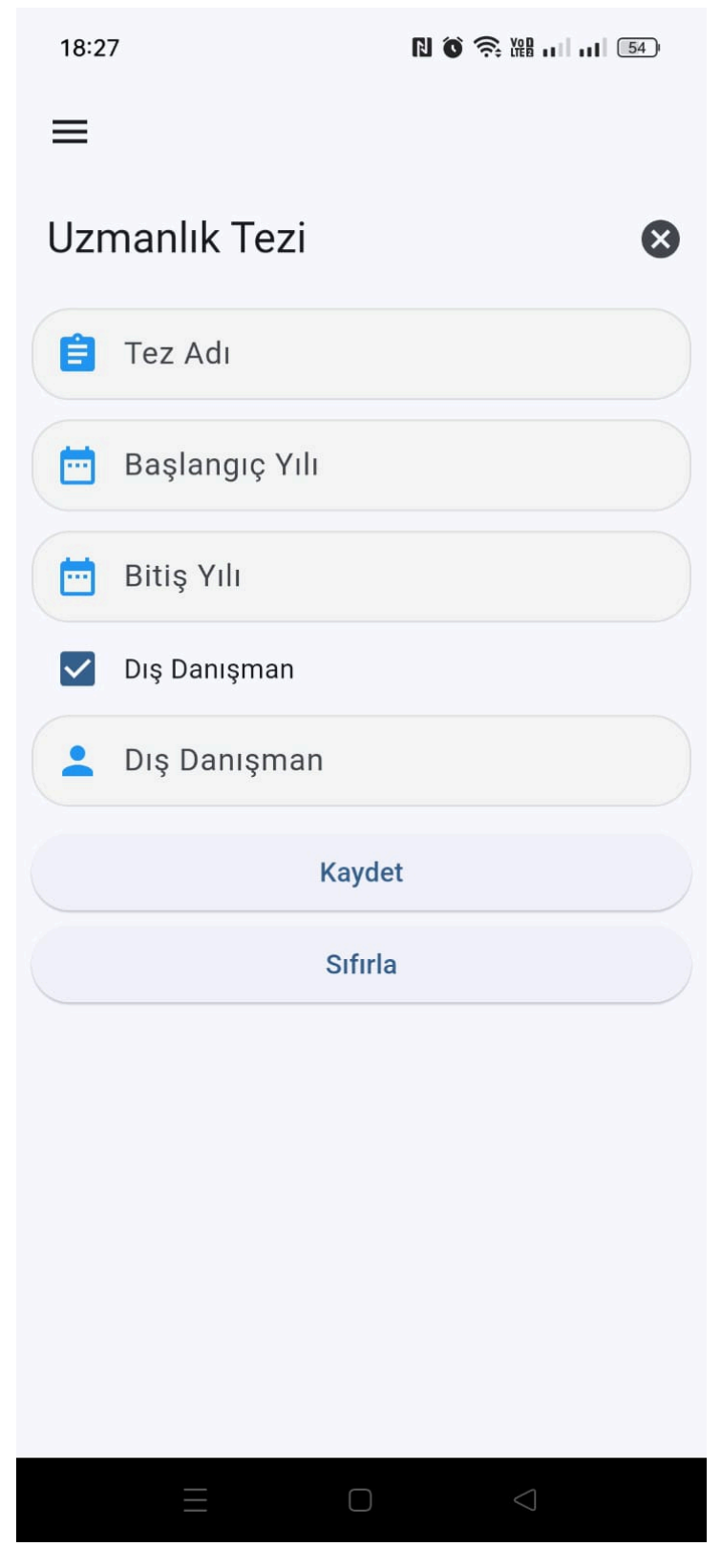

#### - Specialization Proficiency Exams:

Specialization Proficiency Exams are listed with Year, Result, and Description details.

A new record can be added by clicking the **Add** button.

Clicking on any record opens the **Detail Page**. On this page, clicking the **pencil icon** enters **edit mode**, allowing the record to be updated as needed.

- The **Reset** button clears the entered fields if the update process is canceled.
- The **Delete** button permanently removes the record.

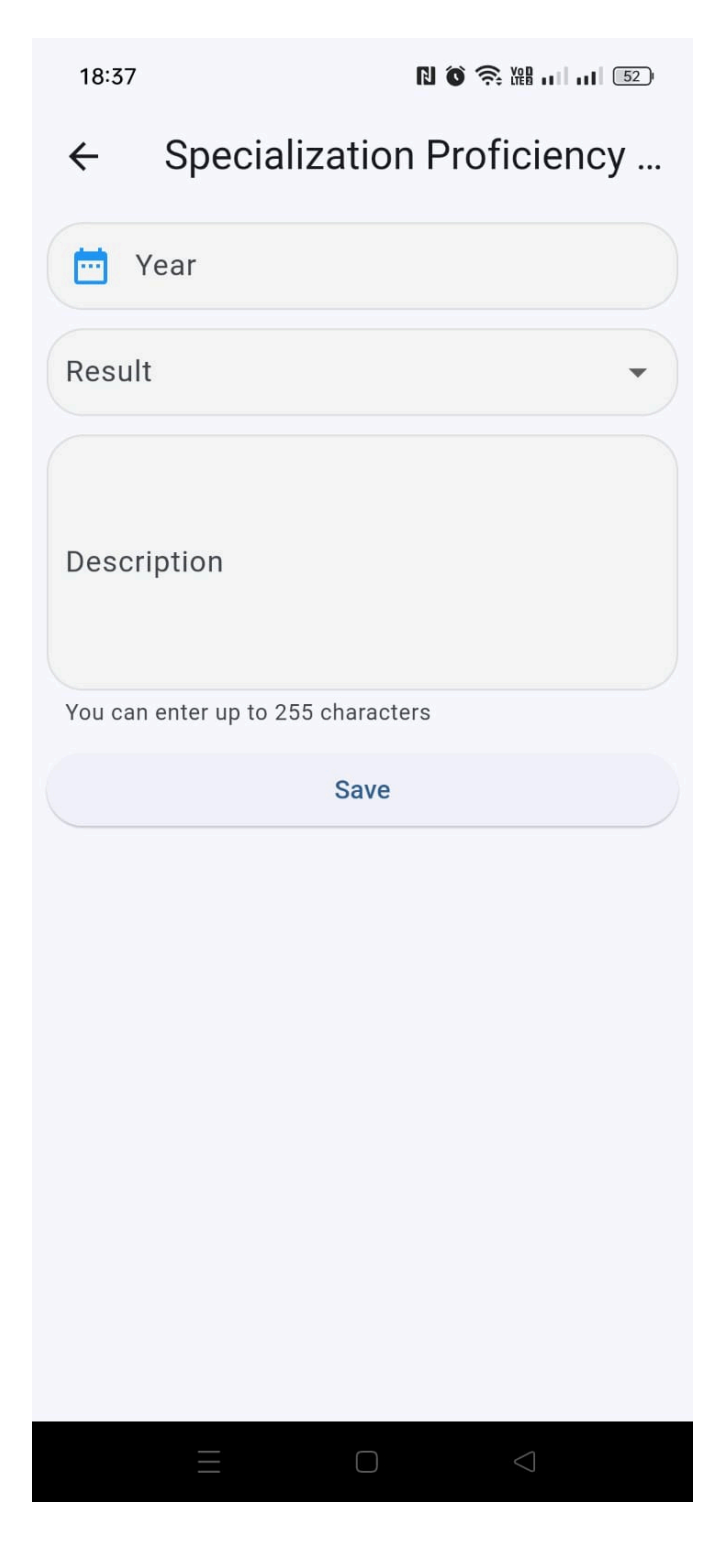

| 18:38            | 10 余 溜 152)                      |
|------------------|----------------------------------|
| ←                | Specialization Profici           |
| Year             | 2020                             |
| Result<br>Succe  | essful 🗸                         |
| Descrip<br>Dener | tion<br>me amacıyla eklenmiştir. |
| You car          | n enter up to 255 characters     |
|                  | Save                             |
|                  | Reset                            |
|                  | Delete                           |
|                  |                                  |
|                  | $=$ $\bigcirc$ $\triangleleft$   |

#### - Projects and Technical Studies

Projects and Technical Studies are listed with **Role, Workplace, Start Year, End Year,** and **Description** details.

A new record can be added by clicking the **Add** button.

Clicking on any record opens the **Detail Page**. On this page, clicking the **pencil icon** enters **edit mode**, allowing the record to be updated as needed.

- The **Reset** button clears the entered fields if the update process is canceled.
- The **Delete** button permanently removes the record.

| 18:3          | 7 11 11 152                               |
|---------------|-------------------------------------------|
| ←             | Projects and Technical St                 |
|               | Duty                                      |
| •             | Workplace                                 |
|               | Start Year                                |
|               | End Year                                  |
| Desc<br>You c | cription<br>an enter up to 255 characters |
|               | Save                                      |
|               |                                           |
|               |                                           |

#### - Administrative Duties:

Administrative duties are listed with **Institution/Organization**, **Role**, **Start Year**, **End Year**, and **Description** details.

A new record can be added by clicking the **Add** button.

Clicking on any record opens the **Detail Page**. On this page, clicking the **pencil icon** enters **edit mode**, allowing the record to be updated as needed.

- The **Reset** button clears the entered fields if the update process is canceled.
- The **Delete** button permanently removes the record.

| 18:29                |                                  | N Ö 🛜 🏭 📖 💷 53 |
|----------------------|----------------------------------|----------------|
| ÷                    | İdari Görevler                   |                |
| 💡 Ка                 | urum/Kuruluş                     |                |
| Gi Gi                | örev                             |                |
| 🖻 Ba                 | aşlangıç Yılı                    |                |
| 🛅 Bi                 | tiş Yılı                         |                |
| Açıklar<br>255 karal | na<br>ktere kadar girebilirsini; | :              |
|                      | Kaydet                           |                |
|                      |                                  |                |
|                      | $\equiv$ 0                       |                |

#### - Memberships:

Memberships are listed with Institution/Organization, Start Year, End Year, and Description details.

A new record can be added by clicking the **Add** button.

Clicking on any record opens the **Detail Page**. On this page, clicking the **pencil icon** enters **edit mode**, allowing the record to be updated as needed.

- The **Reset** button clears the entered fields if the update process is canceled.
- The **Delete** button permanently removes the record.

| 18:29 🛚 🕅 🕤 🎘 躍                                | ıl ıl 53 |
|------------------------------------------------|----------|
| ← Üyelikler                                    |          |
| 💡 Kurum/Kuruluş                                |          |
| 🛅 Başlangıç Yılı                               |          |
| 🛅 Bitiş Yılı                                   |          |
| Açıklama<br>255 karaktere kadar girebilirsiniz |          |
| Kaydet                                         |          |
|                                                |          |
|                                                |          |

#### - Scholarships:

Scholarships are listed with Institution/Organization, Scholarship Name, Start Year, End Year, and Description details.

A new record can be added by clicking the **Add** button.

Clicking on any record opens the **Detail Page**. On this page, clicking the **pencil icon** enters **edit mode**, allowing the record to be updated as needed.

- The **Reset** button clears the entered fields if the update process is canceled.
- The **Delete** button permanently removes the record.

| 18:2          | 9                                  | N O 🤶 🏭 📖 📑 |
|---------------|------------------------------------|-------------|
| ÷             | Burslar                            |             |
| 9             | Kurum/Kuruluş                      |             |
| Тт            | Burs Adı                           |             |
|               | Başlangıç Yılı                     |             |
|               | Bitiş Yılı                         |             |
| Açık<br>255 k | :lama<br>araktere kadar girebilirs | iniz        |
|               | Kay                                | det         |
|               |                                    |             |
|               |                                    |             |

#### - Areas of Interest :

Interests are listed, and new interests can be added, updated, viewed, and deleted.

A new record can be added by clicking the **Add** button.

Clicking on any record opens the **Detail Page**. On this page, clicking the **pencil icon** enters **edit mode**, allowing the record to be updated as needed.

- The **Reset** button clears the entered fields if the update process is canceled.
- The **Delete** button permanently removes the record.

| 18:29  |             | D 🗑 奈 🔠 📖 💷 53  |
|--------|-------------|-----------------|
| ← İI   | gi Alanları |                 |
| 計 İlgi | Alanı       |                 |
|        | Kayd        | et              |
|        |             |                 |
|        |             |                 |
|        |             |                 |
|        |             |                 |
|        |             |                 |
|        |             |                 |
|        |             |                 |
|        |             |                 |
|        |             |                 |
|        |             |                 |
|        | = 0         | $\triangleleft$ |

#### - Patents and Licenses :

Patents and licenses are listed with Name, Type, Duty, Year, and Description details.

A new record can be added by clicking the **Add** button.

Clicking on any record opens the **Detail Page**. On this page, clicking the **pencil icon** enters **edit mode**, allowing the record to be updated as needed.

- The **Reset** button clears the entered fields if the update process is canceled.
- The **Delete** button permanently removes the record.

| 18:30              |                   |
|--------------------|-------------------|
| ← Pater            | ıt ve Lisanslar   |
| T Ad               |                   |
| Görev              |                   |
| Türü               |                   |
| 🖻 Yıl              |                   |
| Açıklama           |                   |
| 255 karaktere kada | ır girebilirsiniz |
|                    | Kaydet            |
|                    |                   |
|                    |                   |

#### - Articles:

Articles are listed with **Name**, **Journal Name**, **Authors**, **Scope**, **Type**, **INDEX**, **Q Value**, **Year**, and **Description** details.

A new record can be added by clicking the **Add** button.

Clicking on any record opens the **Detail Page**. On this page, clicking the **pencil icon** enters **edit mode**, allowing the record to be updated as needed.

- The **Reset** button clears the entered fields if the update process is canceled.
- The **Delete** button permanently removes the record.

| 18:3  | 0                           | N Ö 奈 118 11 53)   |
|-------|-----------------------------|--------------------|
| ÷     | Makaleler                   |                    |
| Т     | Ad                          |                    |
|       | Dergi Adı                   |                    |
|       | Yıl                         |                    |
| •     | Yazarlar                    |                    |
| ß     | Kapsam                      |                    |
|       | Türü                        |                    |
| #     | Index                       |                    |
|       | Q Değeri                    |                    |
| Açık  | dama                        |                    |
| 255 k | araktere kadar girebilirsii | niz                |
|       | $\equiv$ 0                  | $\bigtriangledown$ |

#### - Meetings and Presentations :

Meetings and presentations are listed with **Meeting**, **Scientific Paper Name**, **Authors**, **Scope**, **Year**, **Duty**, and **Description** details.

A new record can be added by clicking the **Add** button.

Clicking on any record opens the **Detail Page**. On this page, clicking the **pencil icon** enters **edit mode**, allowing the record to be updated as needed.

- The **Reset** button clears the entered fields if the update process is canceled.
- The **Delete** button permanently removes the record.

| 18:3  | 0 🕅 🌍 🔶 🕅 🔟 📑                 |
|-------|-------------------------------|
| ←     | Toplantı ve Bildiriler        |
| *     | Toplantı                      |
| Tr    | Bildiri Adı                   |
| -     | Yazarlar                      |
|       | Yıl                           |
| ß     | Kapsam                        |
|       | Görev 👻                       |
| Açık  | lama                          |
| 255 k | araktere kadar girebilirsiniz |
|       | Kaydet                        |
|       |                               |
|       | $\equiv$ 0 $\triangleleft$    |

#### - Publications:

Publications are listed with Name, Type, Duty, Scope, Year, and Description details.

A new record can be added by clicking the **Add** button.

Clicking on any record opens the **Detail Page**. On this page, clicking the **pencil icon** enters **edit mode**, allowing the record to be updated as needed.

- The **Reset** button clears the entered fields if the update process is canceled.
- The **Delete** button permanently removes the record.

| 18:3  | 0                            | N O 🤶 🔠 📖 📶 53  |
|-------|------------------------------|-----------------|
| ←     | Yayınlar                     |                 |
| Т     | Ad                           |                 |
|       | Yıl                          |                 |
| ß     | Kapsam                       |                 |
|       | Görev                        |                 |
| e     | Türü                         |                 |
| Açık  | lama                         |                 |
| 255 k | araktere kadar girebilirsini | Z               |
|       | Kayde                        | t               |
|       |                              |                 |
|       |                              |                 |
|       |                              |                 |
|       |                              | $\triangleleft$ |

#### - Courses: :

Courses are listed with Name, Education Place, Date, and Description details.

A new record can be added by clicking the **Add** button.

Clicking on any record opens the **Detail Page**. On this page, clicking the **pencil icon** enters **edit mode**, allowing the record to be updated as needed.

- The **Reset** button clears the entered fields if the update process is canceled.
- The **Delete** button permanently removes the record.

| 18:30      |                            | N O 🤶 XH 📖 📑 53) |
|------------|----------------------------|------------------|
| ÷          | Kurslar                    |                  |
| TA         | d                          |                  |
| <b>9</b> E | ğitim Yeri                 |                  |
| т          | arih                       |                  |
| Açıkla     | ma                         |                  |
| 255 kara   | aktere kadar girebilirsini | z                |
|            | Kayde                      | t )              |
|            |                            |                  |
|            | ΞΟ                         | $\triangleleft$  |

#### - Surgical Operations :

Surgical operations are listed with **Operation Date** and **Summary** details.

A new record can be added by clicking the **Add** button.

Clicking on any record opens the **Detail Page**. On this page, clicking the **pencil icon** enters **edit mode**, allowing the record to be updated as needed.

- The **Reset** button clears the entered fields if the update process is canceled.
- The **Delete** button permanently removes the record.

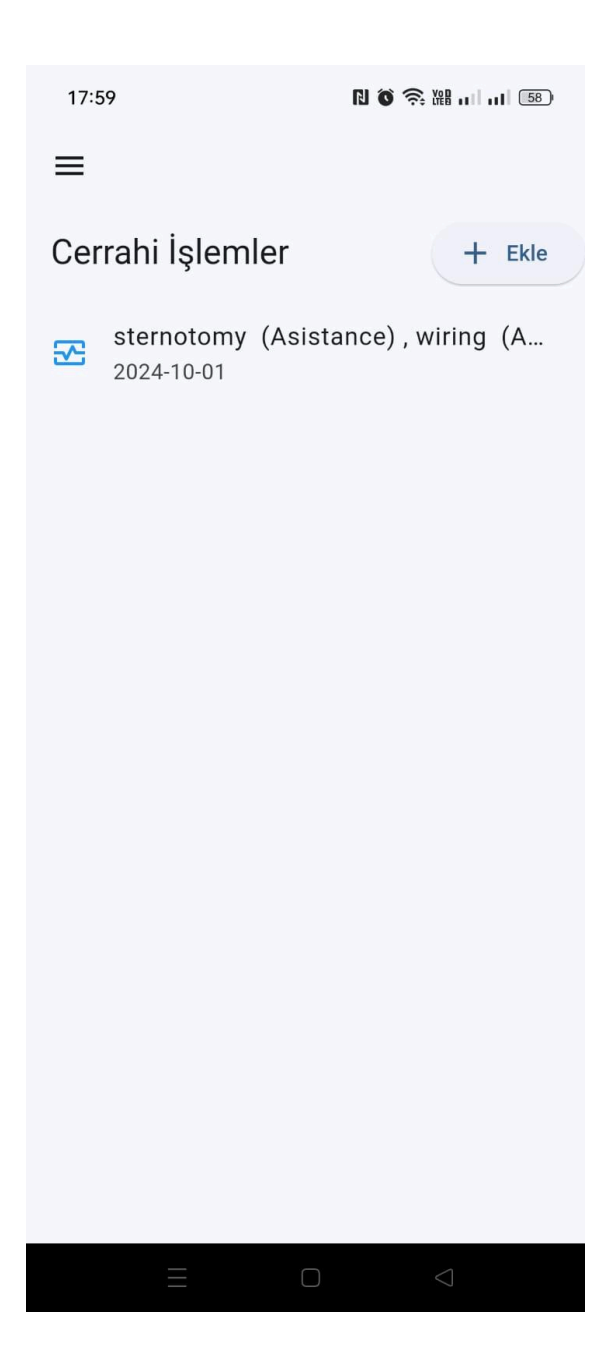

Viewing :

| 18:06                      | R 🏾 🗢 🏦 🗉 🖽 57      |  |  |  |
|----------------------------|---------------------|--|--|--|
| ← Cerrahi İşlem 🖍          |                     |  |  |  |
| İşlem Tarihi<br>2024-10-01 | Hasta (Baş Harfler) |  |  |  |
| Cerrah                     |                     |  |  |  |
| 1. Asistan                 | 2. Asistan          |  |  |  |
| 3. Asistan                 | 4. Asistan          |  |  |  |
|                            | İleri               |  |  |  |
|                            |                     |  |  |  |
|                            |                     |  |  |  |
|                            |                     |  |  |  |
|                            |                     |  |  |  |
|                            |                     |  |  |  |
|                            |                     |  |  |  |
|                            |                     |  |  |  |
|                            |                     |  |  |  |

#### Addition :

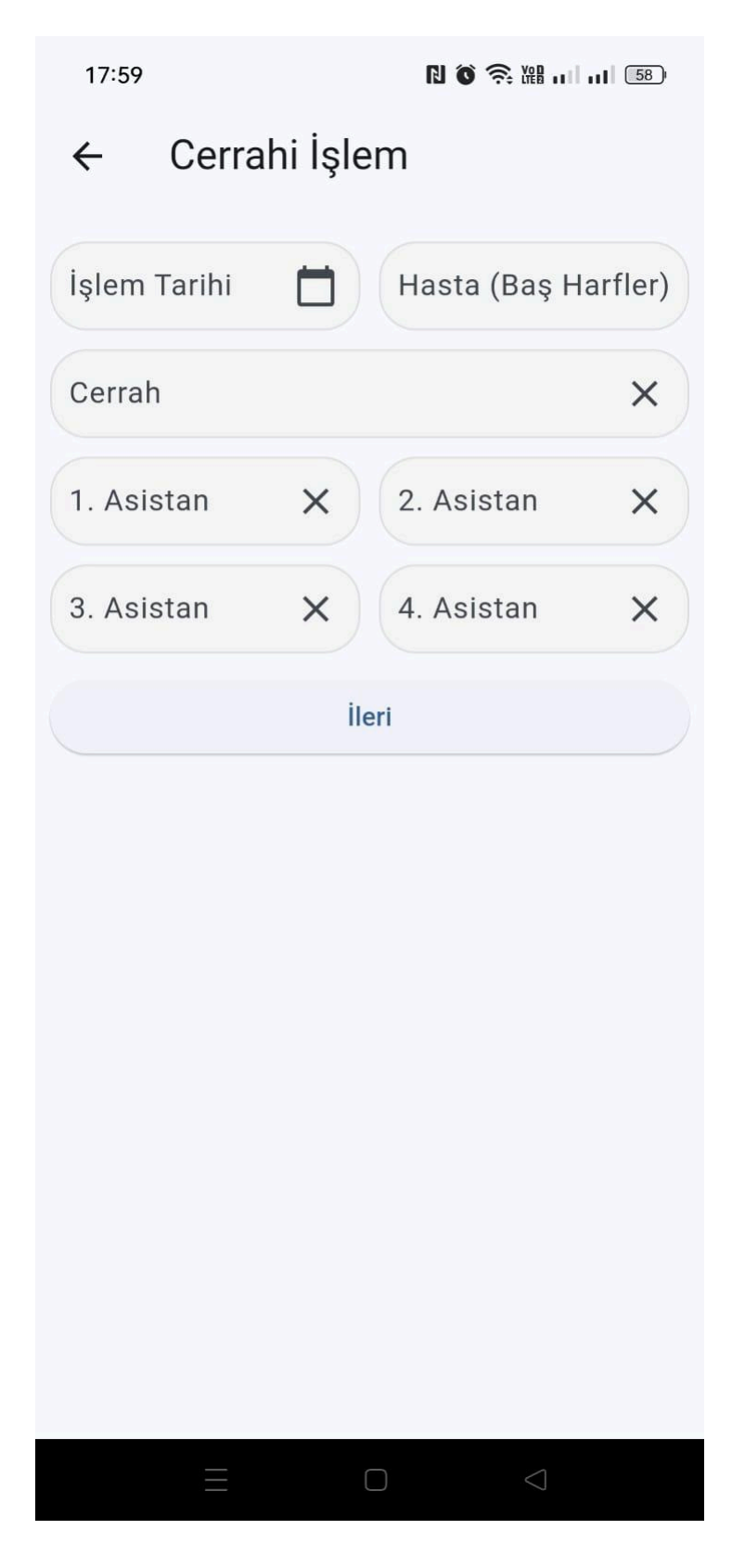

| 1 | 7 | : | 59 |  |
|---|---|---|----|--|
|   | ' | • | 37 |  |

## ← Cerrahi İşlem

| Minimaly Invasive Conventional   On Pump Off Pump   CABG •   Caboo •   Concomitant •   Ventricular Aneurysm •   Post MI VSD •   Other •     VALVE   Aort Mitral   Lütfen seçiniz •   Pulmoner •   Lütfen seçiniz •   CONGENITAL   Aort Mitral                                                                                                    | 🤎 Kalp Cerrahisi    |                  |
|----------------------------------------------------------------------------------------------------|---------------------|------------------|
| On Pump Off Pump   CABG •   Concomitant •   Ventricular Aneurysm •   Post MI VSD •   Other •   VALVE •   Aort Mitral   Lütfen seçiniz •   Lütfen seçiniz •   CONGENITAL •                                                                                                    | Minimaly Invasive   | Conventional     |
| CABG  Concomitant  Ventricular Aneurysm  Post MI VSD  Other  VALVE  Aort  Lütfen seçiniz  Tricuspit  Lütfen seçiniz  CONGENITAL  Aort  Mitral                                                                                                    | On Pump Off Pum     | p                |
| Concomitant   Ventricular Aneurysm   Post MI VSD   Other     VALVE   Aort   Lütfen seçiniz   Tricuspit   Lütfen seçiniz   Valumer   Lütfen seçiniz     Pulmoner   Lütfen seçiniz     Other                                                                                                    | CABG                | •                |
| <ul> <li>Ventricular Aneurysm</li> <li>Post MI VSD</li> <li>Other</li> </ul> VALVE Aort Lütfen seçiniz <ul> <li>Tricuspit</li> <li>Tricuspit</li> <li>Witral</li> <li>Lütfen seçiniz</li> <li>Pulmoner</li> <li>Lütfen seçiniz</li> </ul> CONGENITAL Aort <ul> <li>Mitral</li> </ul>                                                                                                    | Concomitant         |                  |
| <ul> <li>Post MI VSD</li> <li>Other</li> <li>VALVE</li> <li>Aort</li> <li>Lütfen seçiniz</li> <li>Pulmoner</li> <li>Lütfen seçiniz</li> <li>CONGENITAL</li> </ul>                                                                                                    | Ventricular Aneurys | sm               |
| Other  VALVE  Aort Lütfen seçiniz Tricuspit Lütfen seçiniz CONGENITAL Aort Mitral                                                                                                    | Post MI VSD         |                  |
| VALVE Aort Lütfen seçiniz Tricuspit Lütfen seçiniz Vulmoner Lütfen seçiniz CONGENITAL Aort Mitral                                                                                                    | Other               |                  |
| Aort<br>Lütfen seçiniz<br>Tricuspit<br>Lütfen seçiniz<br>Pulmoner<br>Lütfen seçiniz<br>CONGENITAL<br>Aort<br>Mitral                                                                                                    | VALVE               |                  |
| Lütfen seçiniz       ▼         Tricuspit       Pulmoner         Lütfen seçiniz       ▼         CONGENITAL       Mitral                                                                                                    | Aort                | Mitral           |
| Tricuspit<br>Lütfen seçiniz  Pulmoner<br>Lütfen seçiniz  CONGENITAL<br>Aort Mitral                                                                                                    | Lütfen seçiniz 🔻    | Lütfen seçiniz 👻 |
| Lütfen seçiniz <ul> <li>Lütfen seçiniz</li> <li>CONGENITAL</li> <li>Aort</li> <li>Mitral</li> <li>Mitral</li> <li>Mitra</li> <li></li></ul> | Tricuspit           | Pulmoner         |
| Aort Mitral                                                                                                    | Lütfen seçiniz 🔻    | Lütfen seçiniz 🔹 |
| Aort Mitral                                                                                                    | CONGENITAL          |                  |
|                                                                                                    | Aort                | Mitral           |
|                                                                                                    |                     | 2                |

| 17:59 <b>N O 🛜 🕮 11 11 15</b>   | B |
|---------------------------------|---|
| ← Cerrahi İşlem                 |   |
|                                 |   |
| 🗱 Damar Cerrahisi 🔽             |   |
| THO, Aortic Surgery             |   |
| Interventional Surgical On-Pump |   |
| Surgical Off-Pump               |   |
| ABD, Aortic                     |   |
| Surgical Evar                   |   |
| CAROTID SURGERY                 |   |
| Surgical Interventional         |   |
| PERIFERIAL ARTERIAL             |   |
| Surgical                        |   |
| VENOUS                          |   |
| Surgical Interventional         |   |
| İleri                           |   |
|                                 |   |
|                                 |   |

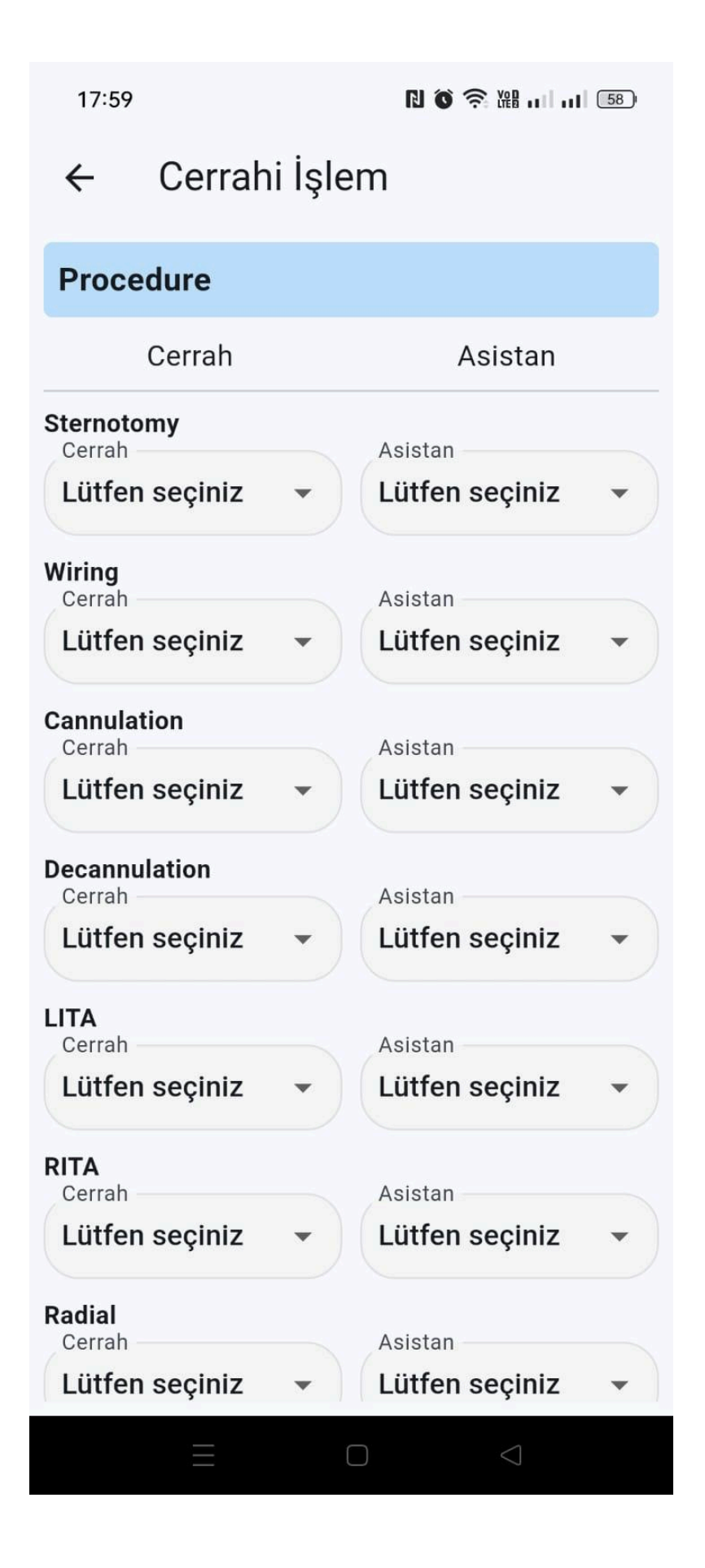

| 17:59               |                         | R ô 🛜 🎬 🖬 📶 58 |
|---------------------|-------------------------|----------------|
| ÷                   | Cerrahi İşlem           |                |
| Proce               | dure*                   |                |
| Cardiac<br>Cerrah   | Тх                      |                |
| Lütfer              | seçiniz                 | •              |
| MCS/LV              | AD                      |                |
| Lütfer              | seçiniz                 | •              |
| Cardiac<br>Cerrah   | Tumor                   |                |
| Lütfer              | seçiniz                 | •              |
| Pericard<br>Cerrah  | ial Surgery             |                |
| Lütfer              | seçiniz                 | •              |
| Cardiac<br>Cerrah   | / Great Vascular Injuri | es             |
| Lütfer              | ı seçiniz               | •              |
| Pace / IC<br>Cerrah | CD                      |                |
| Lütfer              | seçiniz                 | •              |
| IABP<br>Cerrah      |                         |                |
| Lütfer              | seçiniz                 | •              |
| D+ 1                |                         |                |
|                     |                         | $\bigcirc$     |

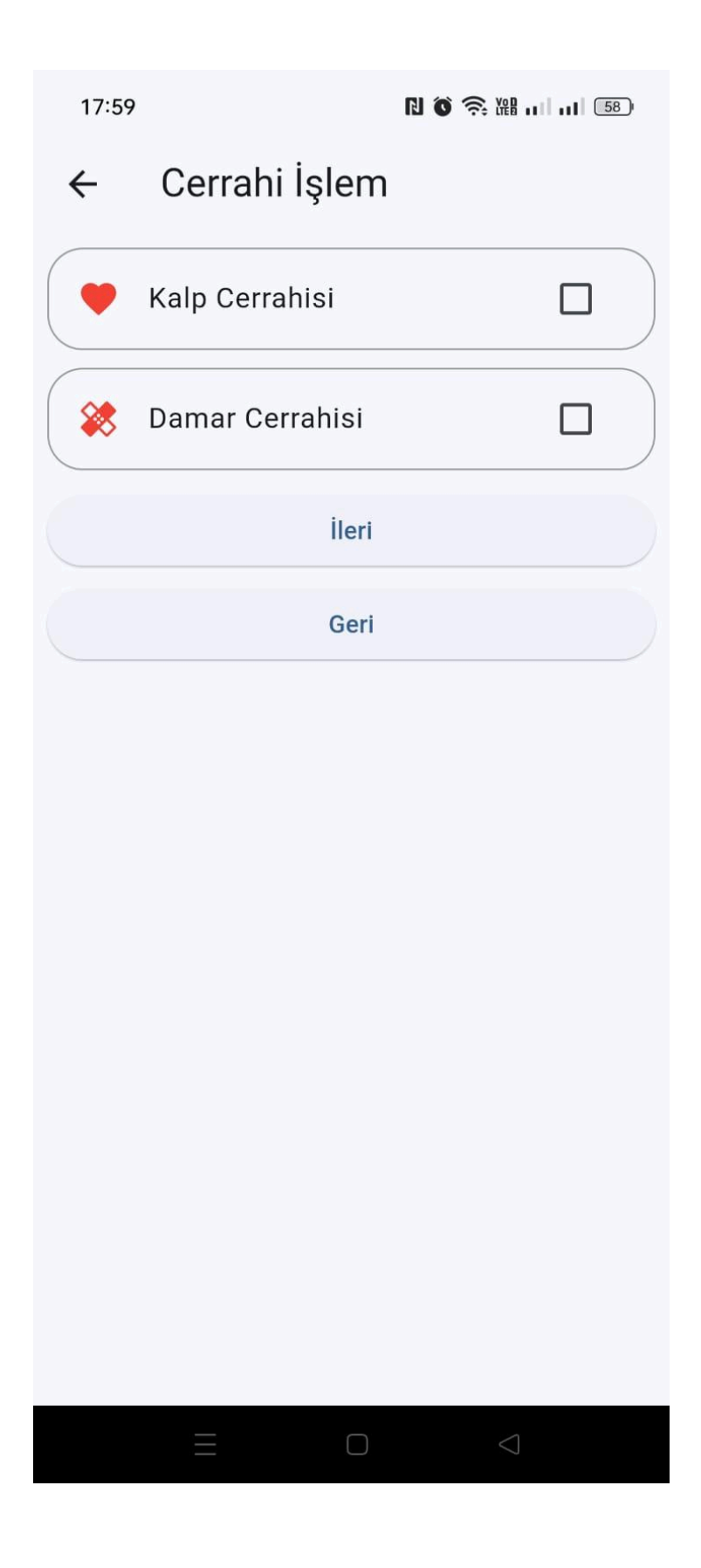

Editing :

| 18:06            | 18:06 🛛 🕅 🏹 🏦 🖬 🖬 🖬 |     |                   | ııl <u>57</u> |
|------------------|---------------------|-----|-------------------|---------------|
| ←                | Cerrahi İşlem       |     |                   |               |
| işlem T<br>2024- | arihi<br>10-01      |     | Hasta (Baş Harfle | er)           |
| Cerrah           |                     |     |                   | ×             |
| 1. Asist         | an                  | ×   | 2. Asistan        | ×             |
| 3. Asi           | stan                | ×   | 4. Asistan        | ×             |
|                  |                     | İle | eri               |               |
|                  |                     |     |                   |               |
|                  |                     |     |                   |               |
|                  |                     |     |                   |               |
|                  |                     |     |                   |               |
|                  |                     |     |                   |               |
|                  |                     |     |                   |               |
|                  |                     |     |                   |               |
|                  | $\equiv$            |     |                   |               |

#### **Deletion :**

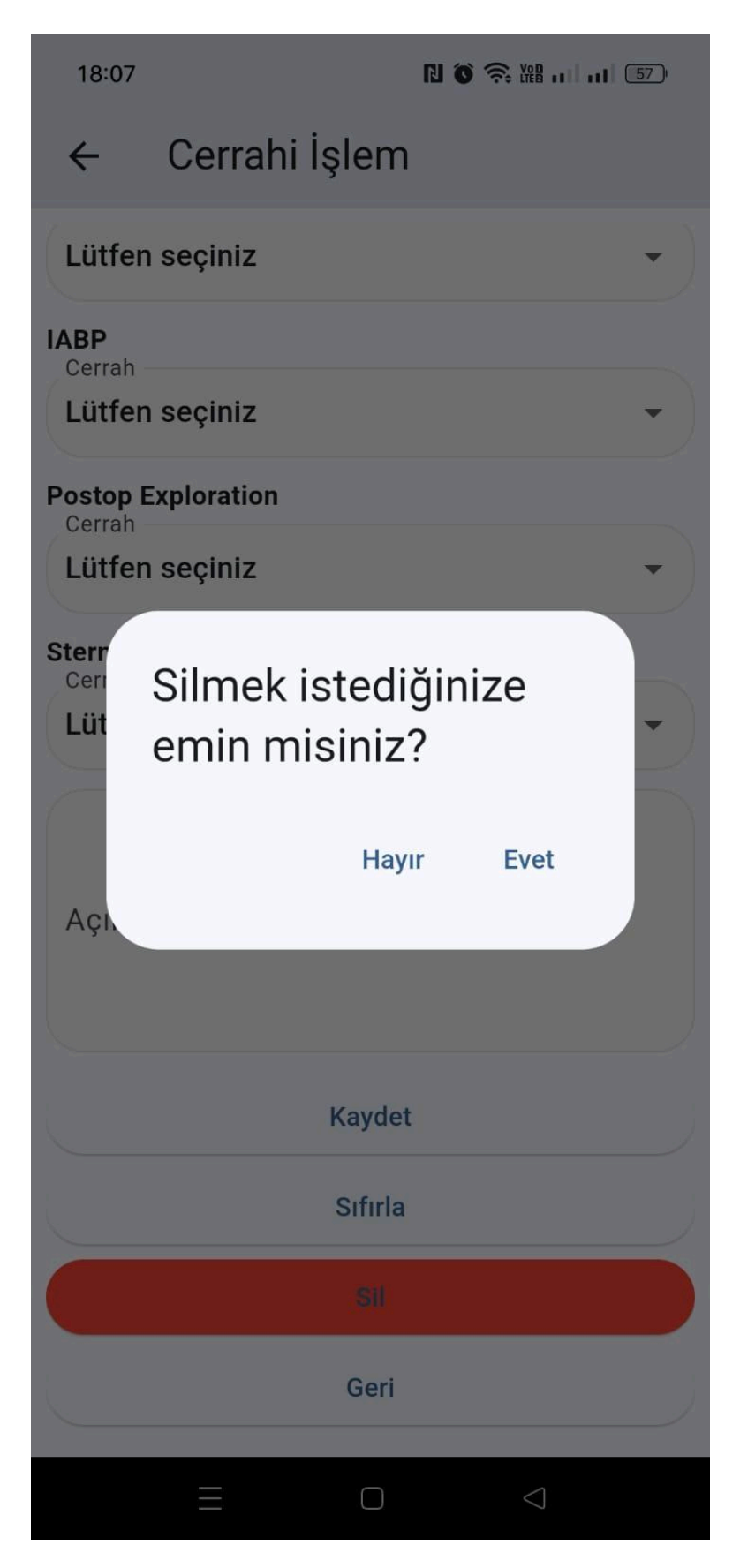

#### - Rotations:

Rotations are listed with Specialty, Start Date, End Date, and Description details.

A new record can be added by clicking the **Add** button.

Clicking on any record opens the **Detail Page**. On this page, clicking the **pencil icon** enters **edit mode**, allowing the record to be updated as needed.

- The **Reset** button clears the entered fields if the update process is canceled.
- The **Delete** button permanently removes the record.

| 18:10            |                                                | N 🛇 🎘 XX 🗤 🗤 57) |  |
|------------------|------------------------------------------------|------------------|--|
| ≡                |                                                |                  |  |
| Rotasyonlar + Ek |                                                |                  |  |
| 0                | <b>Göğüs Cerrahisi</b><br>2025-02-20 - 2025-02 | 2-22             |  |
|                  |                                                |                  |  |
|                  |                                                |                  |  |
|                  |                                                |                  |  |
|                  |                                                |                  |  |
|                  |                                                |                  |  |
|                  |                                                |                  |  |
|                  |                                                |                  |  |
|                  |                                                |                  |  |
|                  | Ξ0                                             | $\triangleleft$  |  |

Viewing :

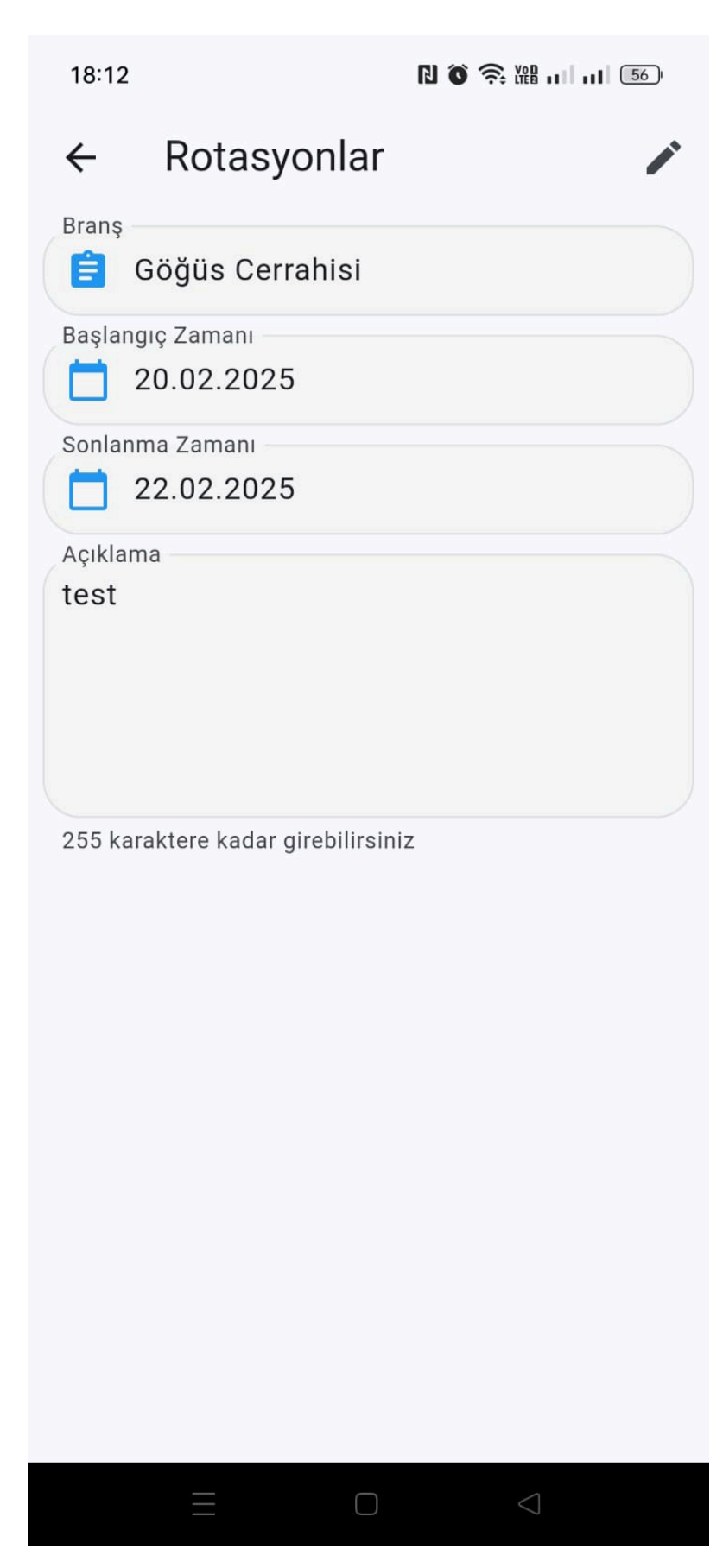

#### Addition :

| 18:10              | R ô 🔶 XH 🔐 🔐 57   |
|--------------------|-------------------|
| ← Rotas            | syonlar           |
| 😑 Branş            |                   |
| 📋 Başlangı         | ç Zamanı          |
| 📋 Sonlanm          | a Zamanı          |
| Açıklama           |                   |
| 255 karaktere kada | ar girebilirsiniz |
|                    | Kaydet            |
|                    |                   |
| Ξ                  |                   |

#### Rotasyon Güncelleme:

| <ul> <li>← Rotasyonlar</li> <li>Branş</li> <li>i Göğüs Cerrahisi</li> </ul> |              | 18:12 18 6 奈 躍 山山                  |
|-----------------------------------------------------------------------------|--------------|------------------------------------|
| Branş<br><b>Ē</b> Göğüs Cerrahisi<br>Baslangıc Zamanı                       | $\bigotimes$ | ← Rotasyonlar                      |
| Baslangic Zamani                                                            |              | Branş<br>盲 Göğüs Cerrahisi         |
| 20.02.2025                                                                  |              | Başlangıç Zamanı                   |
| Sonlanma Zamanı 22.02.2025                                                  |              | Sonlanma Zamanı                    |
| Açıklama<br>test                                                            |              | Açıklama<br>test                   |
| 255 karaktere kadar girebilirsiniz                                          |              | 255 karaktere kadar girebilirsiniz |
| Kaydet                                                                      |              |                                    |
| Sıfırla                                                                     |              | Sıfırla                            |
| SI                                                                          |              | Sil                                |
|                                                                             |              |                                    |
|                                                                             |              |                                    |
|                                                                             |              |                                    |
| $\equiv$ $\Box$ $\triangleleft$                                             |              |                                    |

#### **Deletion :**

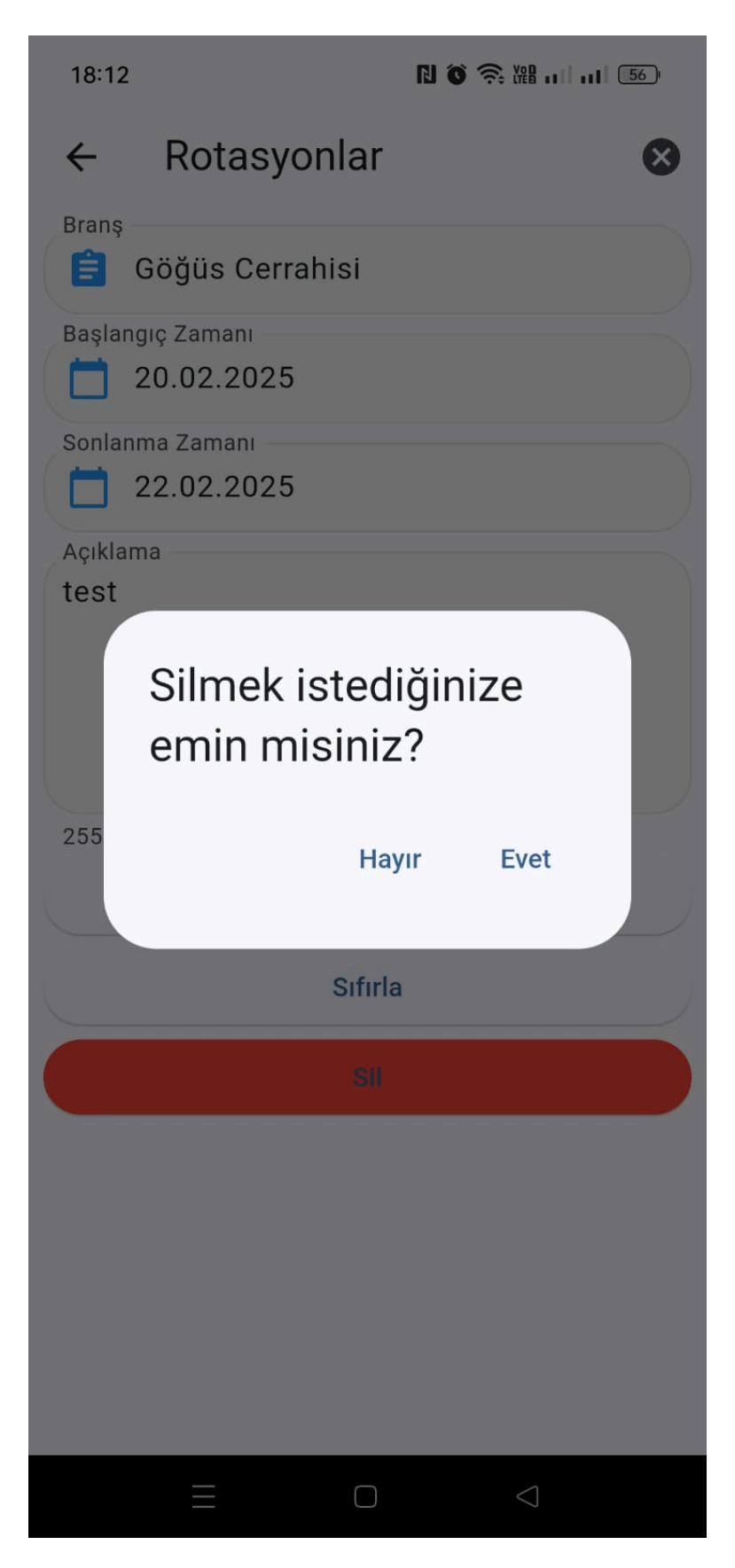

#### - Notifications:

The notifications received by the assistant are listed.

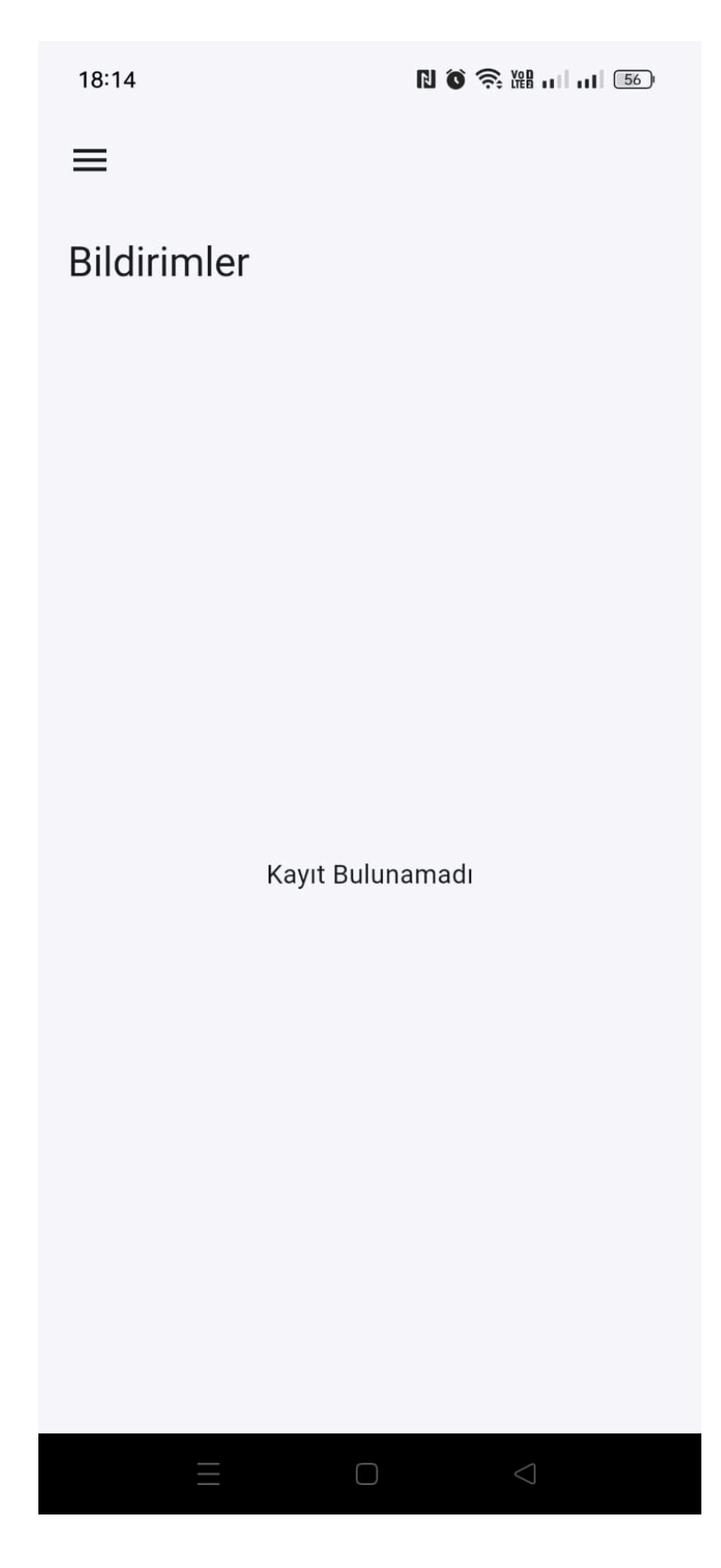

#### - Settings:

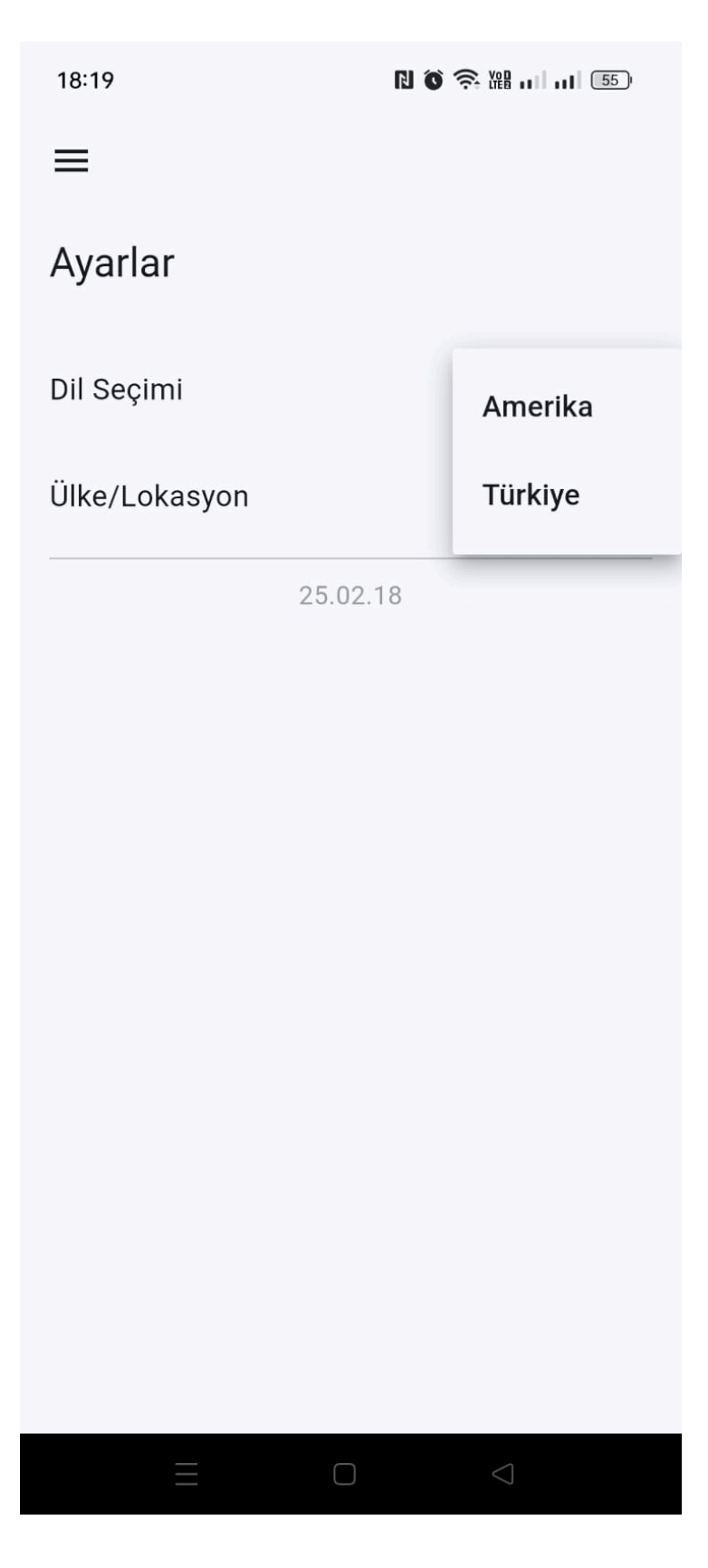

| 18:19         | R 🔊 奈 🏭 📖 🖽 55 |                 |
|---------------|----------------|-----------------|
| ≡             |                |                 |
| Ayarlar       |                |                 |
| Dil Seçimi    |                | Türkçe          |
| Ülke/Lokasyon |                | English         |
|               | 25.02.18       |                 |
|               |                |                 |
|               |                |                 |
|               |                |                 |
|               |                |                 |
|               |                |                 |
|               |                |                 |
|               |                |                 |
|               |                |                 |
| Ξ             |                | $\triangleleft$ |

#### - Forgot Password :

When the **Username** is entered and the **Confirm** button is clicked, a **Password Reset** email is sent to the associated email address. The user can create a new password using the link provided in the email.

19:10 10 🙃 🎘 🏭 📖 49 Forgot password ← When you enter your username, a password reset link will be sent to your email. E-mail Confirm